### Nowa odsłona portalu kpoil.mentor.pl

Wychodząc naprzeciw sugestiom lekarzy i lekarzy dentystów zrzeszonych w Kujawsko-Pomorskiej Okręgowej Izbie Lekarskiej informujemy, że przystąpienie do dedykowanego członkom Izby programu ubezpieczeń, dostępnego z poziomu strony <u>KPOIL.MENTOR.PL</u>, możliwe jest już bez konieczności posiadania konta użytkownika.

### DEDYKOWANY PROGRAM UBEZPIECZEŃ <u>KPOIL.MENTOR.PL</u> TO:

- OBOWIĄZKOWE UBEZPIECZENIE OC LEKARZA I LEKARZA DENTYSTY już od 95 zł za rok!
- DOBROWOLNE UBEZPIECZENIE OC LEKARZA I LEKARZA DENTYSTY

z sumami gwarancyjnymi nawet do 3.000.000 PLN

### • UBEZPIECZENIE NASTĘPSTW NIESZCZĘŚLIWYCH WYPADKÓW

wraz ze świadczeniami dodatkowymi z tytułu ekspozycji ubezpieczonego na ryzyko HIV i WZW

### UBEZPIECZENIE KOSZTÓW OCHRONY PRAWNEJ

dostępne w wariantach "Komfort" i "Super"

### • ROCZNE UBEZPIECZENIE TURYSTYCZNE WOJAŻER

dostępne w wariantach rodzinnym i indywidualnym

### • UBEZPIECZENIE UTRATY DOCHODU

obejmuje zachorowanie na COVID-19 potwierdzone drukiem ZUS S

## PROCES PRZYSTĘPOWANIA DO PROGRAMU UBEZPIECZEŃ ZA POŚREDNICTWEM PORTALU <u>KPOIL.MENTOR.PL:</u>

#### **BEZ ZAKŁADANIA KONTA**

- 1. Wejdź na <u>kpoil.mentor.pl/formularz</u> i wybierz interesujące Cię ubezpieczenia
- Odpowiedz na kilka pytań, które pozwolą dopasować interesujące Cię ubezpieczenia do Twoich potrzeb
- 3. Przejdź do podsumowania i podaj dane do ubezpieczenia
- Wprowadź kod, który wysłaliśmy Ci w wiadomości mailowej wraz z dokumentami dotyczącymi programu ubezpieczeń
- 5. Potwierdź przystępienie do programu ubezpieczeń <u>KPOIL.MENTOR.PL</u>
- Na wskazany przez Ciebie adres e-mail otrzymasz deklarację ubezpieczeniową oraz – po zaksięgowaniu opłaconej przez Ciebie składki ubezpieczeniowej – certyfikat ubezpieczeniowy

#### Z ZAŁOŻENIEM KONTA

- Załóż konto na <u>kpoil.mentor.pl/rejestracja</u> i aktywuj je klikając na link aktywacyjny, który otrzymasz w dedykowanej wiadomości email
- Zaloguj się na swoje konto na KPOIL.MENTOR.PL i odpowiedz na kilka pytań, które pozwolą dopasować interesujące Cię ubezpieczenia do Twoich potrzeb
- 3. Przejdź do podsumowania i podaj dane do ubezpieczenia
- 4. Potwierdź przystępienie do programu ubezpieczeń <u>KPOIL.MENTOR.PL</u>.
- Deklaracja ubezpieczeniowa zostanie zapisana na Twoim koncie i będzie dostępna z poziomu podstrony "moje ubezpieczenia".
  Po zaksięgowaniu opłaconej przez Ciebie składki ubezpieczeniowej w tym miejscu znajdziesz również certyfikat ubezpieczeniowy

# DLACZEGO WARTO POSIADAĆ KONTO UŻYTKOWNIKA NA PORTALU KPOIL.MENTOR.PL?

W przypadku przystąpienia do programu ubezpieczeń z poziomu konta użytkownika, każda wystawiona przez Ciebie deklaracja ubezpieczeniowa oraz wygenerowany do niej certyfikat ubezpieczeniowy zostają przypisane do danego konta. Umożliwia to łatwy dostęp do tych dokumentów, które są widoczne po zalogowaniu z poziomu podstrony (zakładki) "moje ubezpieczenia". Koniec z szukaniem polisy w stosach dokumentów!

## CAŁY PROCES PRZYSTĘPOWANIA DO PROGRAMU UBEZPIECZEŃ MOŻE ZAJĄĆ MNIEJ NIŻ 10 MIN

Chcesz się ubezpieczyć w wybranym przez Ciebie momencie bez stania w kolejkach?

Zależy Ci na środowisku i nie chcesz otrzymywać stosu papierowych dokumentów?

Jesteś na nocnym dyżurze i przypomniałeś/aś sobie, że jutro kończy się Twoje ubezpieczenie OC lekarza?

# JEŚLI TAK, WEJDŹ NA <u>KPOIL.MENTOR.PL</u> I ZADBAJ O ODPOWIEDNIĄ OCHRONĘ UBEZPIECZENIOWĄ